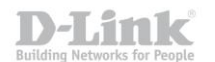

## Инструкция по работе с удалённой телефонной книгой на VoIP-телефонах D-Link DPH-120S(SE), DPH-150S(SE), DPH-400S(SE), DPH-400G(GE) ревизии Fx

(На примере DPH-150SE rev. F4)

VoIP телефоны D-Link поддерживают работу с удалённой телефонной книгой в формате \*.xml. Файл установленного формата помещается на удалённый сервер и должен быть доступен для загрузки по одному из следующих протоколов: HTTP, TFTP или FTP.

Формат файла телефонной книги имеет следующий вид:

</CiscolPPhoneDirectory>

Где тегами **<Title>...</Title>** - определяется название списка контаков книги;

<DirectoryEntry> ... </DirectoryEntry> - отделяются записи телефонной книги; <Name>...</Name> - задаётся имя контакта; <Telephone>...</Telephone> - задаётся телефонный номер контакта.

В случае если количество записей превышает 100 контактов, необходимо разделить телефонную книгу на несколько отдельных файлов или «подкниг», которые в свою очередь можно так же разделить и формат книги получит древовидную структуру. При реализации такого решения сначала создаётся общий файл телефонной книги в котором перечисляются «подкниги» и ссылки на соответствующие файлы.

Пример: корневой файл телефонной книги - GlobalPhoneBook.xml со следующим содержимым:

<?xml version="1.0" encoding="UTF-8"?> <CiscolPPhoneMenu><Title>*GlobalPhoneBook*</Title>

<Menultem><Name>City\_1</Name> <URL>tftp://192.168.1.100/City\_1.xml</URL> </Menultem>

<Menultem><Name>City\_2</Name> <URL>tftp://192.168.1.100/City\_2.xml</URL> </Menultem>

•••

</CiscolPPhoneMenu>

Где теги <Title>...</Title> - определяют название списка книг;

<Name>...</Name> - название «подкниги»;

<URL> ... </URL> - содержат ссылку на соответствующий файл «подкниги».

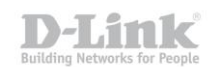

Файл «подкниги» может также иметь последующие вложения. Пример: содержимое файла **City\_1.xml**:

<?xml version="1.0" encoding="UTF-8"?> <CiscolPPhoneMenu><Title>City\_1</Title>

<Menultem><Name>Department\_1</Name> <URL>tftp://192.168.1.100/Department\_1.xml</URL> </Menultem>

<MenuItem><Name>Department\_2</Name> <URL>tftp://192.168.1.100/Department\_2.xml</URL> </MenuItem>

<MenuItem><Name>Department\_3</Name> <URL>tftp://192.168.1.100/Department\_3.xml</URL> </MenuItem>

•••

</CiscolPPhoneMenu>

Структура данного файла аналогична предыдущему.

Конечный файл вложенной книги получит формат аналогичный представленному в начале инструкции.

Пример: содержимое файл Department\_1.xml.

```
<?xml version="1.0" encoding="UTF-8"?>
```

<CiscolPPhoneDirectory> <Title>Department\_1</Title>

<DirectoryEntry><Name>Name1</Name><Telephone>1234</Telephone></DirectoryEntry><DirectoryEntry><Name>Name2</Name><Telephone>2345</Telephone></DirectoryEntry>

•••

</CiscolPPhoneDirectory>

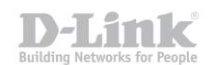

Для добавления телефонной книги в телефон, необходимо зайти на его WEB-интерфейс, выбрать меню «PHONE» – «REMOTE CONTACT», раздел «Remote Phonebook Settings» и заполнить следующие поля:

Phonebook Name – Произвольное название телефонной книги, которое будет отображаться в дисплейном меню «PBOOK» – «Remote Phonebook» телефона.

 Server URL
 – адрес подгружаемой телефонной книги, в следующем виде:

 <протокол>://<адрес сервера>/<имя файла> , где имя файла указывается с

 учётом пути до файла, если файл находится не в корневом каталоге, например,

 tftp://192.168.1.100/Public/Phonebook/GlobalPhoneBook.xml

 В случае использовании протоколов НТТР или FTP может потребоваться

 заполнить дополнительные поля User и Password, если доступ к содержимому

 сервера осуществляется с авторизацией.

SIP Line

 – учётная запись SIP через которую будет выполняться вызов. По умолчанию выбран пункт Default, что подразумевает автоматический выбор направления.

|                     |           |           |          |            |               |          |       |                |       |          | Firmware Version:FRU2.2.1328.545 |  |  |
|---------------------|-----------|-----------|----------|------------|---------------|----------|-------|----------------|-------|----------|----------------------------------|--|--|
| D-Link <sup>®</sup> |           |           |          |            |               |          |       |                |       |          |                                  |  |  |
| DPH-150S            | BA        | BASIC NET |          | ORK VOIP   |               | PH       | ONE   | MAINTEN        | JANCE | SECURITY | LOGOUT                           |  |  |
| AUDIO               | Dom       | oto Dh    | onahool  | Cott       | inac          |          |       |                |       |          |                                  |  |  |
| FEATURE             | Phonebook |           |          | Server URL |               | SIP Line |       | Authentication |       | User     | Password                         |  |  |
| CONTACT             | 1 <       | Globali   | PhoneBoc | tftp://    | 192.168.1.10  | Default  | >     | None           | -     |          |                                  |  |  |
| REMOTE              | 2         | OfficeP   | Book     | ftp://1    | 192.168.1.10( | Default  | •     | None           | ~     | User     | ••••                             |  |  |
| CONTACT             | 3         | UserPE    | Book     | http://    | /192.168.1.1( | Default  | -     | None           | -     |          |                                  |  |  |
| WEB DIAL            | 4         |           |          |            |               | Default  | -     | None           | -     |          |                                  |  |  |
| FUNCTION KEY        |           |           |          |            |               |          | Apply |                |       |          |                                  |  |  |
| EXT KEY             |           |           |          |            |               |          |       |                |       |          |                                  |  |  |
| SOFTKEY             |           |           |          |            |               |          |       |                |       |          |                                  |  |  |
|                     |           |           |          |            |               |          |       |                |       |          |                                  |  |  |
| BROADBAND           |           |           |          |            |               |          |       |                |       |          |                                  |  |  |